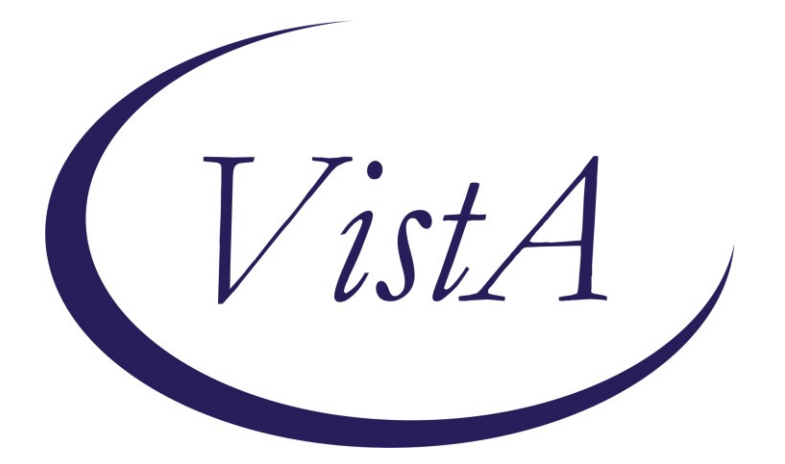

Update \_2\_0\_294A

# **Clinical Reminders**

### VA-GEC PERSONAL CARE SERVICES REVIEW UPDATE

### **Install Guide**

July 2023

Product Development Office of Information Technology Department of Veterans Affairs

| Table of Contents |   |
|-------------------|---|
| INTRODUCTION      | 1 |
| INSTALL DETAILS   | 4 |
| INSTALL EXAMPLE   | 5 |
| POST INSTALLATION | 7 |

## Introduction

The GEC Personal Care Services review template was nationally released in August of 2022. (Update 294 VA-Geriatrics & Extended Care (GEC) Personal Care Services Review Template)

The template was initially designed for documentation of a Reauthorization of services (annually) or a 180 day review.

The OIG asked the program office to establish a report to capture data on a quarterly basis regarding monthly contacts for the Veteran Directed Care program.

The following changes were made:

- 1. The version was updated to 2.2
- 2. A new option was added under type of review: Quarterly for Veteran Directed care (VDC) only, this option should be used to document the required monthly contacts:

| 180      | Dav                                       |
|----------|-------------------------------------------|
| Quar     | rterly (Veteran Directed Care (VDC) ONLY) |
| VDC      | C vendor                                  |
| 1        | Name: *                                   |
| VDC      | C vendor point of contact                 |
| 1        | Name: *                                   |
| Mon<br>M | nthly contacts with Veteran:<br>Month 1 * |
| ç        | C Phone                                   |
| ţ,       | In person                                 |
| ļ,       | O Virtual                                 |
| ¢.       | O No contact                              |
|          |                                           |
| 1        |                                           |
| 7        |                                           |
|          |                                           |
| i i      | O No contact                              |
|          |                                           |
| M        | fonth 3 *                                 |
| Ç.       | C Phone                                   |
| ļ,       | C In person                               |
| Ę.       | C Virtual                                 |
| ç        | O No contact                              |
| Add      | ditional Comments (Optional)              |
|          |                                           |
|          |                                           |

3. The existing questions were placed under the type of review and the three monthly contacts were added to the reauthorization and 180 day review if VDC is chosen under the care plan review section.

4. The community vendor wording was simplified to match the new section.

| DI KEVIEW.                                         |  |
|----------------------------------------------------|--|
| Reauthorization                                    |  |
| 180 Day                                            |  |
| Information to complete oversight obtained from: * |  |
| Review of medical record                           |  |
| Review of community vendor submitted documentation |  |
| Veteran                                            |  |
| Veteran's surrogate/caregiver                      |  |
| Community vendor staff                             |  |
| Community Vendor Information                       |  |
| Community vendor                                   |  |
| Name: *                                            |  |
| Community vendor point of contact                  |  |
| Name: *                                            |  |
| Care plan has been reviewed *                      |  |
| C No.                                              |  |
| Veteran is enrolled in Veteran Directed Care (VDC) |  |
| Monthly contacts with Veteran:                     |  |
| Month 1 *                                          |  |
| C Phone                                            |  |
| 🖸 In person                                        |  |
| 🖸 Virtual                                          |  |
| C No contact                                       |  |
| Month 2 *                                          |  |
|                                                    |  |

#### UPDATE\_2\_0\_294A contains 1 Reminder Exchange entry: UPDATE\_2\_0\_294A VA-GEC PERSONAL CARE SERVICES REVIEW UPDATE

The exchange file contains the following components:

#### TIU TEMPLATE FIELD

VA-TEXT (1-30 CHAR)R VA-WORD VA-BLANK VA-GEC PCS HOURS VA-CASE MIX SCORE VA-GEC PCS FROM MHA VA-DATE ONLY R

#### **HEALTH FACTORS**

VA-REMINDER UPDATES [C] VA-UPDATE 2 0 294A VA-GEC PERSONAL CARE REVIEW [C] VA-GEC PCS MONTH 3 CONTACT NO CONTACT MADE VA-GEC PCS MONTH 3 CONTACT VIRTUAL VA-GEC PCS MONTH 3 CONTACT IN PERSON VA-GEC PCS MONTH 3 CONTACT PHONE VA-GEC PCS MONTH 2 CONTACT NO CONTACT MADE VA-GEC PCS MONTH 2 CONTACT VIRTUAL VA-GEC PCS MONTH 2 CONTACT IN PERSON VA-GEC PCS MONTH 2 CONTACT PHONE VA-GEC PCS MONTH 1 CONTACT NO CONTACT MADE VA-GEC PCS MONTH 1 CONTACT VIRTUAL VA-GEC PCS MONTH 1 CONTACT IN PERSON VA-GEC PCS MONTH 1 CONTACT PHONE VA-GEC PCS COMMUNITY/VDC VENDOR VA-GEC PCS TYPE OF REVIEW QUARTERLY VA-GEC PCS NEXT REVIEW DATE VA-GEC PCS NO LONGER MEETS CLINICAL CRITERIA DISCHARGE DATE VA-GEC PCS PLAN VDC REMAIN THE SAME VA-GEC PCS ADC SEOC DAYS VA-GEC PCS ADC SEOC DURATION VA-GEC PCS PLAN ADC REMAIN THE SAME VA-GEC PCS RESPITE SEOC HOURS VA-GEC PCS RESPITE SEOC DURATION VA-GEC PCS PLAN RESPITE REMAIN THE SAME VA-GEC PCS HOMEMAKER SEOC HOURS VA-GEC PCS HOMEMAKER SEOC DURATION VA-GEC PCS PLAN HOMEMAKER REMAIN THE SAME VA-GEC PCS NO LONGER MEETS ADMIN CRITERIA DISCHARGE DATE

VA-GEC PCS PLAN VDC NEWLY AUTHORIZED VA-GEC PCS PLAN ADC NEWLY AUTHORIZED VA-GEC PCS PLAN RESPITE NEWLY AUTHORIZED VA-GEC PCS PLAN HOMEMAKER NEWLY AUTHORIZED VA-GEC PCS PLAN AUTHORIZATION VDC UPDATED VA-GEC PCS PLAN AUTHORIZATION ADC UPDATED VA-GEC PCS PLAN AUTHORIZATION RESPITE UPDATED VA-GEC PCS PLAN AUTHORIZATION HOMEMAKER UPDATED VA-GEC PCS VETERAN APPROVED PCAFC VA-GEC PCS SECOND RANGE OF HOURS USED VA-GEC PCS FIRST RANGE OF HOURS USED VA-GEC PCS PATIENT DOES NOT FEEL SAFE WITH SERVICES VA-GEC PCS PATIENT FEELS SAFE WITH SERVICES VA-GEC PCS PROGRAM SUCCESS IN MEETING VET NEEDS VA-GEC PCS PATIENT SATISFACTION PERSONAL CAREGIVER(S) VA-GEC PCS PATIENT SATISFACTION AGENCY VA-GEC PCS TYPE OF REVIEW 180 DAY VA-GEC PCS TYPE OF REVIEW REAUTHORIZATION

### **REMINDER SPONSOR**

OFFICE OF GERIATRIC EXTENDED CARE

REMINDER TERM VA-REMINDER UPDATE\_2\_0\_294A

### **REMINDER DIALOG**

VA-GEC PERSONAL CARE SERVICES REVIEW

# **Install Details**

This update is being distributed as a web host file. The address for the host file is: https://REDACTED /UPDATE\_2\_0\_294A.PRD

The file will be installed using Reminder Exchange, programmer access is not required.

Installation:

=============

This update can be loaded with users on the system. Installation will take less than 5 minutes.

# **Install Example**

To Load the exchange file, use LWH. The URL is https://REDACTED/UPDATE\_2\_0\_294A.PRD

| +     | + Next Screen -         | Prev S  | Screen ? | ? More Act | ions         | >>>                                 |
|-------|-------------------------|---------|----------|------------|--------------|-------------------------------------|
| CFE   | Create Exchange File E  | intry   | LHF      | Load Hos   | t File       |                                     |
| CHF   | Create Host File        |         | LMM      | 🛛 Load Mai | 1Man Message | 3                                   |
| CMM   | Create MailMan Message  |         | LR       | List Rem   | inder Defin: | itions                              |
| DFE   | Delete Exchange File E  | intry   | LWH      | Load Web   | Host File    |                                     |
| IFE   | Install Exchange File   | Entry   | RI       | Reminder   | Definition   | Inquiry                             |
| IH    | Installation History    |         | RP       | Repack     |              |                                     |
| Selec | ct Action: Next Screen/ | / LWH   | Load Web | Host File  |              |                                     |
| Input | t the URL for the .prd  | file: h | https:// |            |              | <pre>&gt;/UPDATE_2_0_294A.PRD</pre> |

If you use LWH and it works, you will see something like this message. Make sure the file was loaded successfully.

Search and locate an entry titled UPDATE\_2\_0\_294A VA-GEC PERSONAL CARE SERVICES REVIEW UPDATE in reminder exchange.

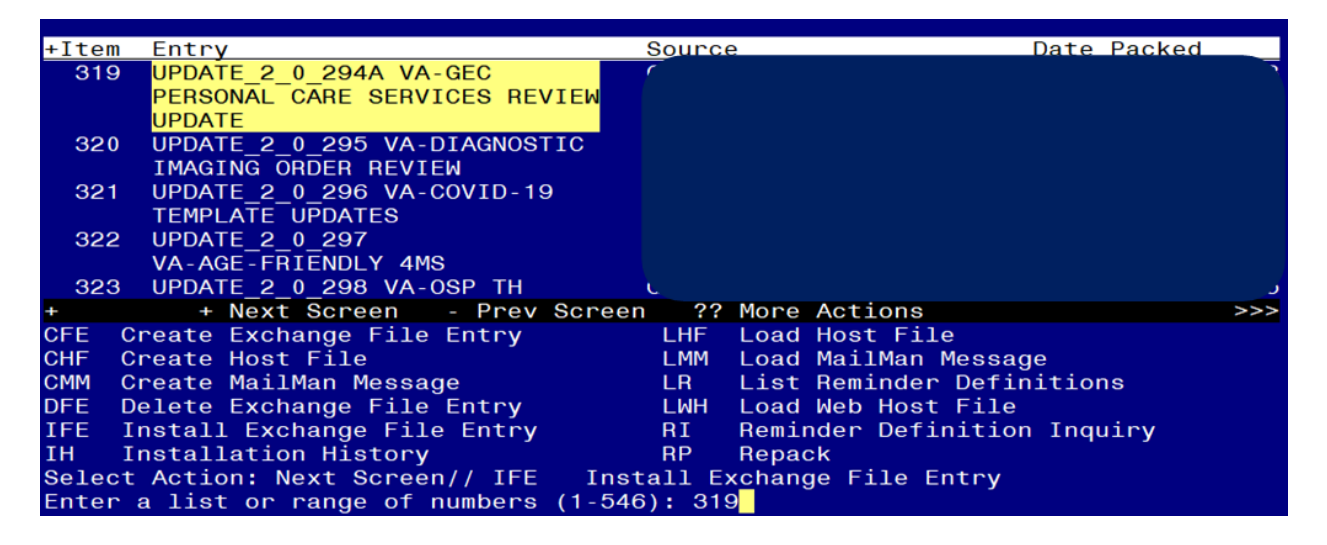

At the <u>Select Action</u> prompt, enter <u>IFE</u> for Install Exchange File Entry Enter the number that corresponds with your entry titled UPDATE\_2\_0\_294A VA-GEC PERSONAL CARE SERVICES REVIEW UPDATE (*in this example it is entry 319, it will vary by site*) that is dated 07/06/2023.

| Package Version: 2.0P65                                                                             |
|----------------------------------------------------------------------------------------------------|
| Description:<br>The following Clinical Reminder items were selected for packing:<br>REMINDER DIALOG |
| VA-GEC PERSONAL CARE SERVICES REVIEW                                                                |
| VA-REMINDER UPDATE_2_0_294A                                                                         |
| Keywords:                                                                                           |
| Components:                                                                                         |
| IA Install all Components IS Install Selected Component<br>Select Action: Next Screen// IA          |

At the <u>Select Action</u> prompt, type <u>IA</u> for Install all Components and hit enter. For all new entries in any category you will choose <u>I to Install</u> Skip any items in any category you are prompted to overwrite

You will then be prompted to install the dialog component.

| Packe                   | d reminder dialog: VA-GEC PERSONAL CARE SERVICES REVIEW                                                                                         | [NATIONAL  | DIALOG] |
|-------------------------|----------------------------------------------------------------------------------------------------|------------|---------|
| Item                    | Seg. Dialog Findings                                                                                                    | Туре       | Exists  |
| 1                       | VA-GEC PERSONAL CARE SERVICES REVIEW                                                                                                    | dialog     | Х       |
| 2                       | 5 VA-GEC PERSONAL CARE SERVICES REVIEW VERSION<br>Finding: *NONE*                                                                               | element    | x       |
| 3                       | 10 VA-GP GEC PERSONAL CARE SERVICES REVIEW TYPE<br>Finding: *NONE*                                                                              | group      | Х       |
| 4                       | 10.10 VA-GEC PCS REVIEW REATHORIZATION                                                                                                    | group      | х       |
|                         | Finding: VA-GEC PCS TYPE OF REVIEW REAUTHORIZATIO<br>FACTOR)                                                                                    | N (HĔALTH  | Х       |
| 5                       | 10.10.10 VA-GP GEC PCS REVIEW INFO SOURCE<br>Finding: *NONE*                                                                                    | group      | Х       |
| 6                       | 10.10.10.5 VA-GEC PCS REVIEW INFO SOURCE MED REC<br>REVIEW<br>Finding: *NONE*                                                                   | element    | X       |
| +                       | + Next Screen - Prev Screen ?? More Actions                                                                                                    |            |         |
| DD<br>DF<br>DS<br>Selec | Dialog Details DT Dialog Text IS Inst<br>Dialog Findings DU Dialog Usage QU Quit<br>Dialog Summary IA Install All<br>t Action: Next Screen// IA | all Select | ed      |

At the **Select Action** prompt, type **IA** to install the dialog – **VA-GEC PERSONAL CARE SERVICES REVIEW** 

Install reminder dialog and all components with no further changes: Y//ES

| Packed                         | reminder dialog: VA-GEC PERSONAL CARE SERVICES REVIEW [            | NATIONAL  | DIALOG]    |  |  |  |
|--------------------------------|--------------------------------------------------------------------|-----------|------------|--|--|--|
| VA-GEC                         | PERSONAL CARE SERVICES REVIEW (reminder dialog) install            | ed from e | exchange f |  |  |  |
| Item                           | <u>Seq. Dialog Findings</u>                                        | Туре      | Exists     |  |  |  |
| 1                              | VA-GEC PERSONAL CARE SERVICES REVIEW                               | dialog    | Х          |  |  |  |
| 2                              | 5 VA-GEC PERSONAL CARE SERVICES REVIEW VERSION<br>Finding: *NONE*  | element   | х          |  |  |  |
| 3                              | 10 VA-GP GEC PERSONAL CARE SERVICES REVIEW TYPE<br>Finding: *NONF* | group     | X          |  |  |  |
| 4                              | 10.10 VA-GEC PCS REVIEW REATHORIZATION                             | group     | Х          |  |  |  |
|                                | Finding: VA-GEC PCS TYPE OF REVIEW REAUTHORIZATION                 | (HEALTH   | X          |  |  |  |
|                                | FACTOR)                                                            |           |            |  |  |  |
| 5                              | 10.10.10 VA-GP GEC PCS REVIEW INFO SOURCE                          | group     | Х          |  |  |  |
|                                | Finding: *NONE*                                                    |           |            |  |  |  |
| 6                              | 10.10.10.5 VA-GEC PCS REVIEW INFO SOURCE MED REC                   | element   | Х          |  |  |  |
|                                | REVIEW                                                             |           |            |  |  |  |
|                                | Finding: *NONE*                                                    |           |            |  |  |  |
| +                              | + Next Screen - Prev Screen ?? More Actions                        |           |            |  |  |  |
| DD D                           | ialog Details DT Dialog Text IS Insta                              | ll Select | ted        |  |  |  |
| DF D                           | ialog Findings DU Dialog Usage QU Quit                             |           |            |  |  |  |
| DS D                           | ialog Summary IA _Install All                                      |           |            |  |  |  |
| Select Action: Next Screen// Q |                                                                    |           |            |  |  |  |

When the dialog has completed installation, you will then be returned to this screen. At the **Select Action** prompt, type **Q**.

| Package Version: 2.0P65                                                                                                |     |
|----------------------------------------------------------------------------------------------------|-----|
|                                                                                                    |     |
| Description:                                                                                                    |     |
| The following Clinical Reminder items were selected for packing:                                                       |     |
| REMINDER DIALOG                                                                                                    |     |
| VA-GEC PERSONAL CARE SERVICES REVIEW                                                                                   |     |
|                                                                                                    |     |
| REMINDER TERM                                                                                                    |     |
| VA-REMINDER UPDATE 2 0 294A                                                                                            |     |
|                                                                                                    |     |
| Keywords:                                                                                                    |     |
|                                                                                                    |     |
| Components:                                                                                                    |     |
|                                                                                                    |     |
| + + Next Screen - Prev Screen ?? More Actions                                                                          | >>> |
| IA Install all Components IS Install Selected Component                                                                |     |
| Select Action: Next Screen// Q                                                                                         |     |
|                                                                                                    |     |
| $\mathbf{v}_{OU}$ will then be returned to the cereen $\mathcal{M}$ the <b>Solact Metion</b> promote type $\mathbf{H}$ |     |

You will then be returned to this screen. At the <u>Select Action</u> prompt, type <mark>Q.</mark>

Install complete.

#### **Post Installation**

1. Open the note titled PERSONAL CARE SERVICES REVIEW (reminder dialog name VA-GEC PERSONAL CARE SERVICES REVIEW )and confirm the version now displays as 2.2